The data export module of SAM PuttLab allows to export selected data sets into compressed ZIP files. This functionality can be used to either transfer data to different PuttLab installations or to backup data for later usage or recovery.

There are 3 levels of data export available:

- <u>Complete projects (export complete data of all included players)</u>
- Complete players (including complete data for one player)
- Single data sessions (selected data from one player)

If you want to import data out of existing data export files please read chapter two of this document. <u>Go to chapter two (data import)</u>

## 1.1 Export of complete projects

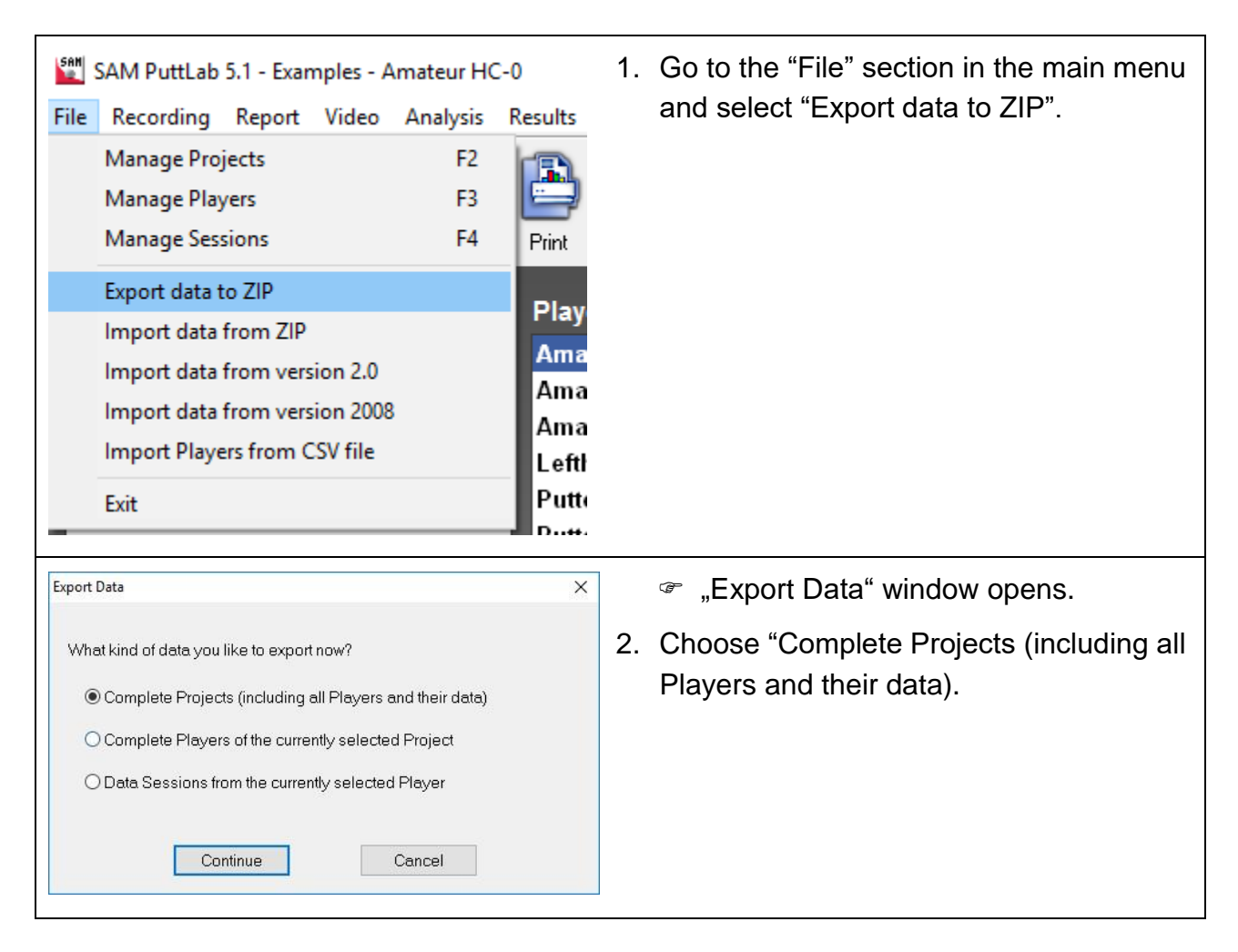

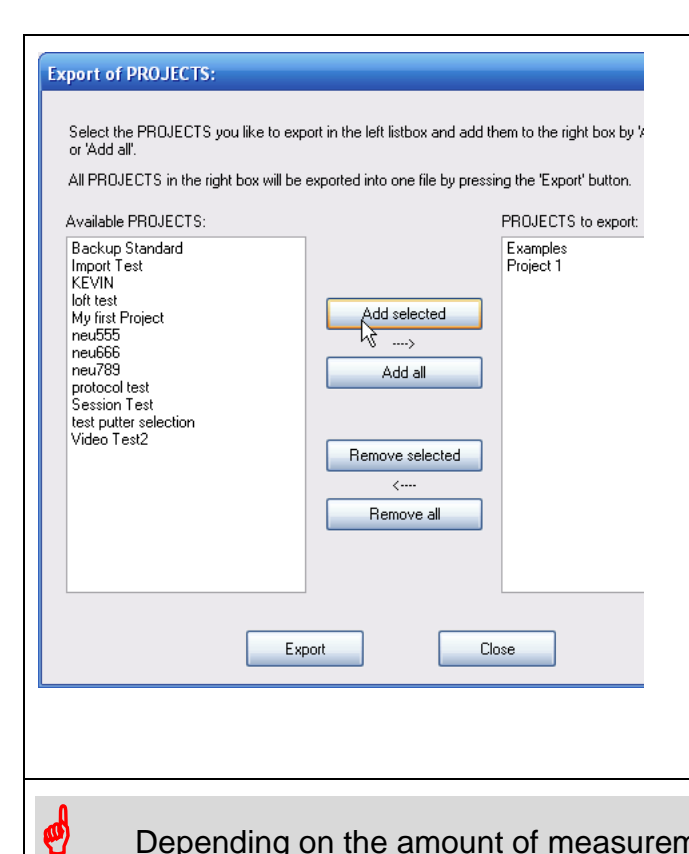

" "Export of Projects" window opens.

In the left list you see all available projects. You can select projects and add one by one or you can select multiple projects in the left list and add all selected projects by "Add all".

When you now press "Export" a "Save as" dialog will open up to let you define a file name and location for the resulting ZIP archive file.

All player data included in the exported projects will be copied to this compressed file and can be restored later on the same or a different PuttLab installation (SAM Puttlab 2008 or newer).

Depending on the amount of measurements and also the number and size of attached media files the total size of all files to export may be very big. In this case you will see a warning that the export process may take a while to finish.
The export process cannot be cancelled once it has started. So please be patient and wait until the process is finished!

## 1.2 Export of complete players

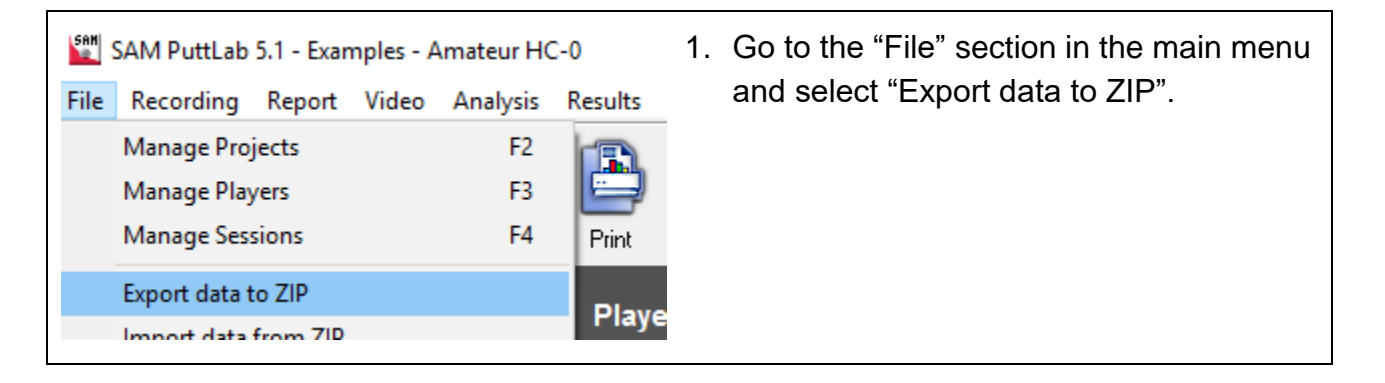

| Export Data X What kind of data you like to export now? O Complete Projects (including all Players and their data) O Complete Players of the currently selected Project O Data Sessions from the currently selected Player                                                                     | <ul> <li>"Export Data" window opens.</li> <li>Choose "Complete Players of the currently selected Project".</li> </ul>                                                                                        |
|----------------------------------------------------------------------------------------------------|----------------------------------------------------------------------------------------------------|
| Export of PLAYERS:                                                                                                    | "Export of Players" window opens. In the left list you see all available                                                                                                    |
| Current PROJECT: Examples Select the PLAYERS you like to export in the left listbox and add them to the right 'Add all'. All PLAYERS in the right box will be exported into one file by pressing the 'Export' Available PLAYERS: PLAYERS to Mr. Belly Putter Mr. Broom Putter Mr. Broom Putter | players of the currently selected project.<br>You can select players and add them<br>one by one or you can select multiple<br>players in the left list and add them all<br>together by "Add all".            |
| Mr. Consistent<br>Mr. HC 15<br>Mr. Hit<br>Mr. Swing<br>Mr. Trouble<br>Mr. Zero Rotate<br>Remove selected<br><<br>Remove all                                                                                                    | When you now press "Export" a "Save<br>as" dialog will open up to let you define a<br>file name and location for the resulting<br>ZIP archive file.                                                          |
|                                                                                                    | All data of all players listed on the right<br>side will be exported to this compressed<br>file and can be restored later on the<br>same or a different PuttLab installation<br>(SAM Puttlab 2008 or newer). |
| Depending on the amount of measure<br>attached media files the total size of<br>case you will see a warning that the<br>The export process cannot be cance<br>and wait until the process is finished                                                                                           | rements and also the number and size of<br>all files to export may be very big. In this<br>export process may take a while to finish.<br>elled once it has started. So please be patient<br>!                |

Exporting complete projects is the best way to backup your data. It is easy to even export all available projects into one export archive for easy full backup. It may be good to split into one file per project if there is a big amount of data available over time. So one file would be too big to hold all the data.

ø

## 1.3 Export selected data sessions

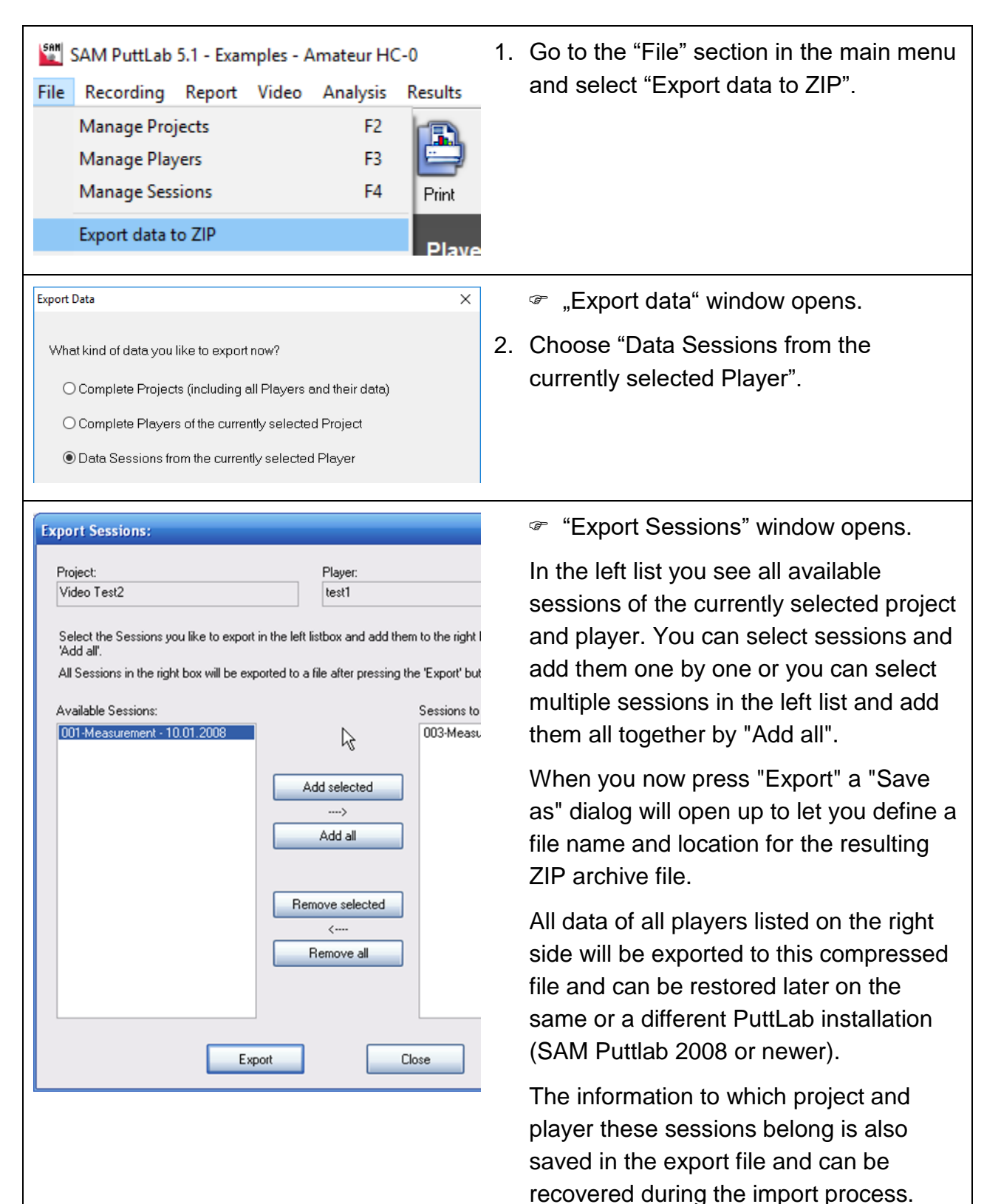

ø

9

Depending on the amount of measurements and also the number and size of attached media files the total size of all files to export may be very big. In this case you will see a warning that the export process may take a while to finish. The export process cannot be cancelled once it has started. So please be patient and wait until the process is finished!

Please read the next chapter "How to import data out of existing data export files".

# 2. How to import data out of existing data export files

The result records import function allows to import result records out of previously created export files in the "cabinet" format. The import process will import the results contained in the file and also the original *Player*. The result records can be imported to an existing *Project* or to a new *Project*.

## 2.1 Import data

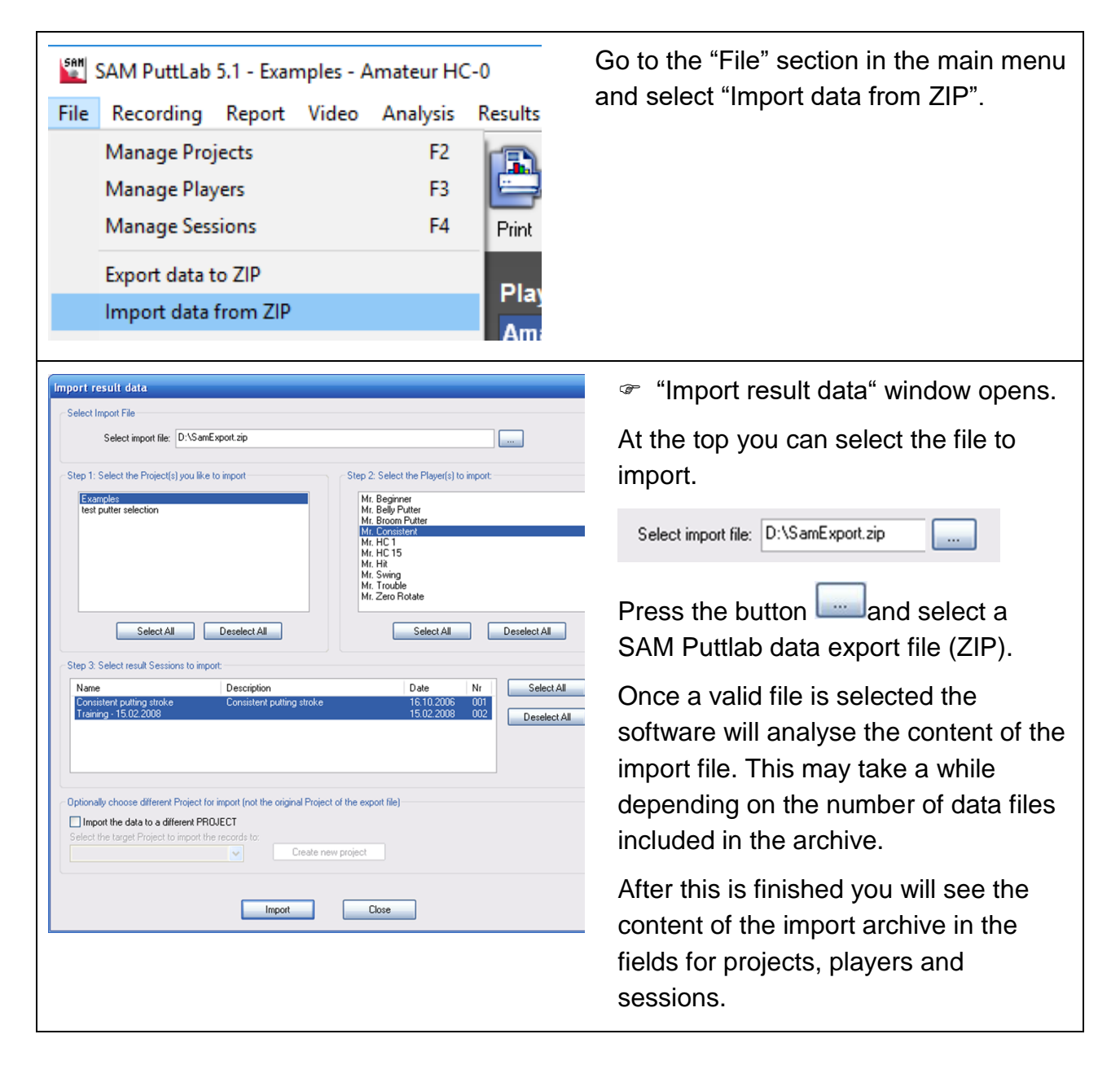

# How to import data out of existing data export files

There are 4 levels of data import available:

- Complete projects (including all data and attachments)
- Complete players (including all data and attachments)
- Single or multiple data sessions
- Import data to different projects

| Select projects to be imported    | If there a projects available in the archive then they are listed in the<br>left upper list field. If you click on one project you will see the<br>included players in the players field on the right.                                                                                    |
|-----------------------------------|----------------------------------------------------------------------------------------------------|
|                                   | If you select multiple projects on the left side you will not see any players, because in this case all the selected projects and the included players will be imported completely                                                                                                    |
|                                   | So you always have the option to select portions of the data like<br>single players or sessions for the import process. But you can also<br>just select everything (all projects) that are included in the archive.                                                                       |
|                                   | Press "Import" to finally import the selected projects into your current SAM PuttLab installation.                                                                                                    |
|                                   | Recovering all projects contained in a PuttLab data archive<br>is very easy: Just click on "Select All" below the projects box<br>on the top left and then press the "Import" button. This will<br>exactly recover the complete content of the archive to your<br>current PuttLab data.   |
| Select players to be imported     | If you click on one project in the left upper box you will see the included players in the players box on the right. You can choose to import all the available players including their data (Select All) or you can just select one or any number of players by clicking with the mouse. |
|                                   | Press "Import" to finally import the selected players into your current SAM PuttLab installation.                                                                                                    |
| Select sessions<br>to be imported | It is also possible to import one or multiple sessions. To do this select the project and the player containing the session. You should then see the available sessions listed in the session box. Select the desired session for import there.                                           |

# How to import data out of existing data export files

|                                                              | Then press the "Import" button and only the selected session will be imported.                                                                                                    |
|--------------------------------------------------------------|----------------------------------------------------------------------------------------------------|
| Import data to<br>different projects                         | By default the imported data will be added to the same project as<br>the data was originally was associated with. But it is possible to<br>add imported data to a different or newly created project also.                              |
|                                                              | Use the following option if you like to do this:                                                                                                    |
|                                                              | Optionally choose different Project for import (not the original Project of the export file)—                                                                                                    |
|                                                              | Import the data to a different PROJECT<br>Select the target Project to import the records to:<br>Create new project                                                                                                    |
|                                                              | Check the box "Import the data to a different PROJECT" and select<br>one project from the list or create a new project with the "Create<br>new project" button.                                                                         |
|                                                              | All the selected data will then be added to this project instead of the originally associated project.                                                                                                    |
|                                                              | If you selected an existing <i>Project</i> as target and the <i>Player</i> is already existing in this <i>Project</i> you will get a warning message. You can add the data records to this <i>Player</i> anyhow if you like to do this. |
| <ul> <li>After the import p<br/>records in the "D</li> </ul> | process has finished, you can access the new imported result ata selection" bar.                                                                                                    |